# Digitaal wedstrijdformulier

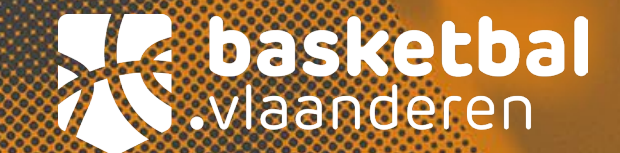

#### Agenda

- . Verwelkoming
- . Basketbal.vlaanderen
- . Navigatie
- . Voorbereiding voor de wedstrijd
- . Login en controle DWF
- . Het digitaal wedstrijdblad
- . Einde wedstrijd
- . Tips

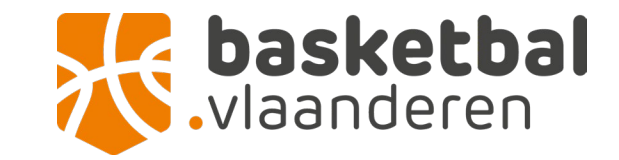

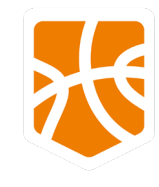

#### Basketbal.Vlaanderen

#### Website: basketbal.vlaanderen

- . Te vinden in menu onder "Compititie & Resultaten"
  - Kies voor "Sportsbeheer Online"
- . Zorg dat je een login hebt

. https://www.basketbal.vlaanderen/

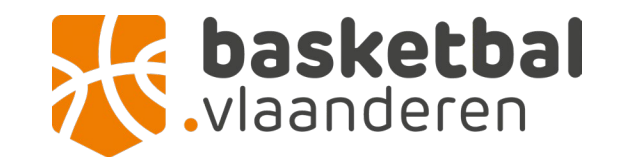

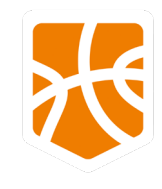

## Navigatie

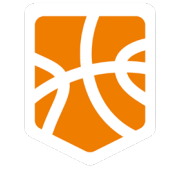

#### Navigatie naar de wedstrijd

- Ga naar het tabblad "club" bovenaan de pagina
- 2. Zoek jouw club
- <sup>3.</sup> Klik op jouw club en bekijk de teams
- <sup>4.</sup> Klik op het juiste team
- 5. Ga naar "Programma" en klik op de wedstrijdcode

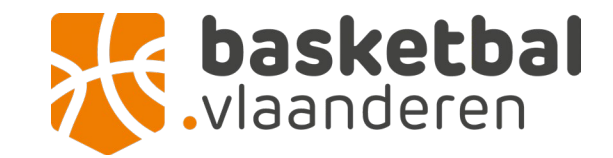

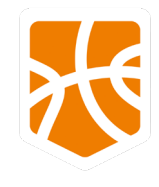

#### Voorbereiding voor de wedstrijd

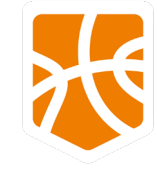

## Voorbereiding voor de wedstrijd

Taken voorafgaand aan de wedstrijd

- · Controleer de spelers
- Duid de kapitein, coach en afgevaardigde aan
- Controleer officials: Score, Time en 24 sec (personen in het bezit van een licentie)\*
- Officials duiden zichzelf aan (indien niet automatisch zichtbaar)

Alles ingevuld? Dan is de volgende stap de knop DWF uitslag.

\*Word nu lid van Basketbal Vlaanderen (licentie als tafelofficial) https://www.basketbal.vlaanderen/word-nu-lid-van-basketbal-vlaanderen

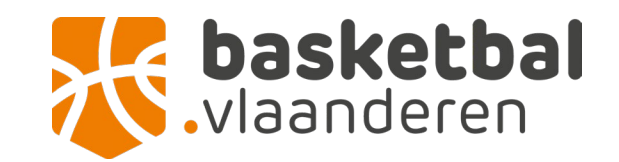

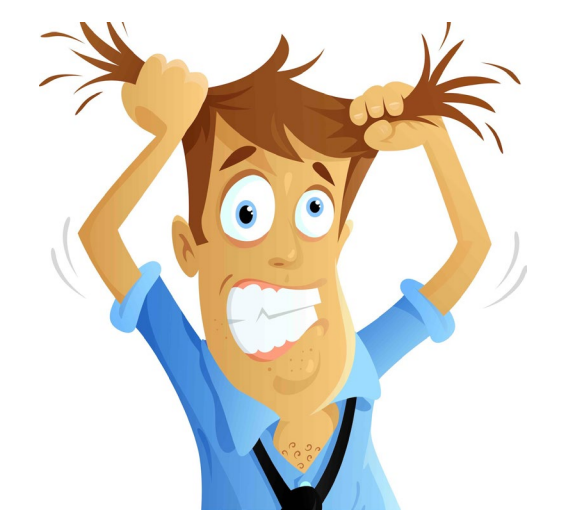

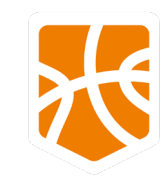

#### Login en controle - DWF

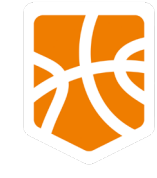

## Login en controle - <u>DWF</u>

| 1                                                                           | Wedstrijd       | 🤠 Thuis Team |       | 😻 Uit Team       | 品 Offi         | cials | Lokaal |       | Login 💄    | (sso:v.5h) |
|-----------------------------------------------------------------------------|-----------------|--------------|-------|------------------|----------------|-------|--------|-------|------------|------------|
| IB. Indien geen versie v.5h, Leeg 'cache' in browser en/of gebruik Ctrl-F5. |                 |              |       |                  |                |       |        |       |            |            |
| Wedstrijo                                                                   | den lokaal op d | evice        |       |                  |                |       |        |       |            |            |
| Status                                                                      | Wedstrijd       | Datum        | Tijd  | Thuis            | Uit            | Kies  |        | Reset | Support    | Delete     |
| Gestart                                                                     | TestDemo        | 31-07-2019   | 23.59 | Thuis Team       | Uit Team       |       |        |       | <b>6</b> 8 |            |
| -                                                                           | TestDemo U08    | 31-07-2021   | 23.59 | Thuis Team U08 A | Uit Team U08 B | *     |        |       | <b>6</b> 0 | Ō          |
| -                                                                           | TestDemo U10    | 31-07-2021   | 23.59 | Thuis Team U10 A | Uit Team U10 B | ۲     |        |       | <b>G</b> e | ŵ          |

Login rechtsboven, klik nadien op Thuis Team/Uit Team

- · Officials (scheidsrechters) controleren elke speler en vinken aan
- · Zorg dat de foto's van de spelers zijn opgeladen (meld aan de club)
- . Indien geen foto, vraagt de referee de identiteitskaart van de speler

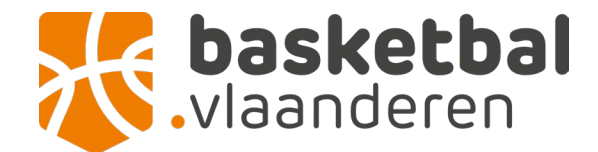

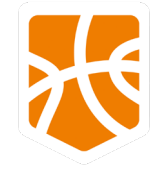

#### Login en controle - DWF

Starters aanduiden en akkoord vragen

- · Coach van thuisploeg duidt de 5 starters aan en geeft akkoord
- Bezoekende ploeg doet hetzelfde
- · Na akkoord zijn er geen aanpassingen meer mogelijk
- . Klik op Wedstrijd en "Ga naar formulier"

\*Spelers en coaches: Alle namen moeten voor aanvang van de wedstrijd op het wedstrijdformulier staan. Spelers mogen ook na het begin van de wedstrijd aankomen, wanneer hun naam voor de wedstrijd op het wedstrijdformulier staan.

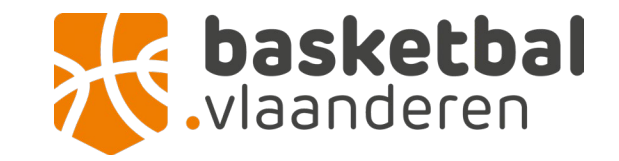

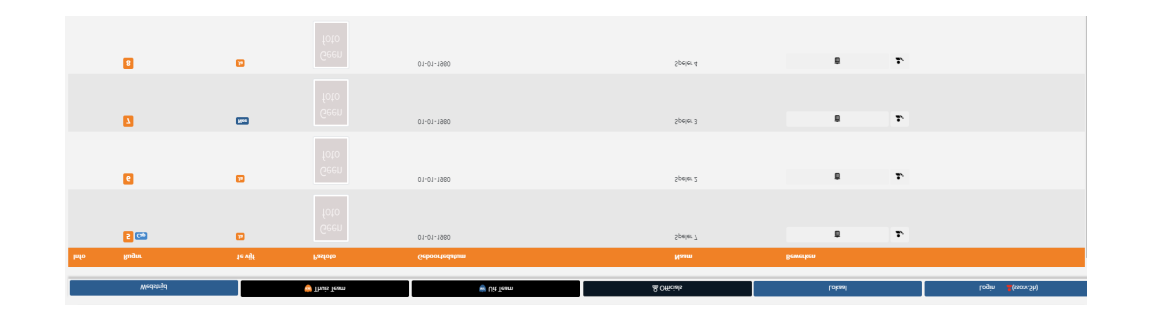

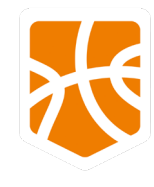

Gebruik van het digitaal wedstrijdblad

- Starters worden automatisch ingevuld (via aanduiding DWF)
- . (CAP) van de ploeg is het nummer in het vet.
- . Je bent klaar en de wedstrijd kan van start

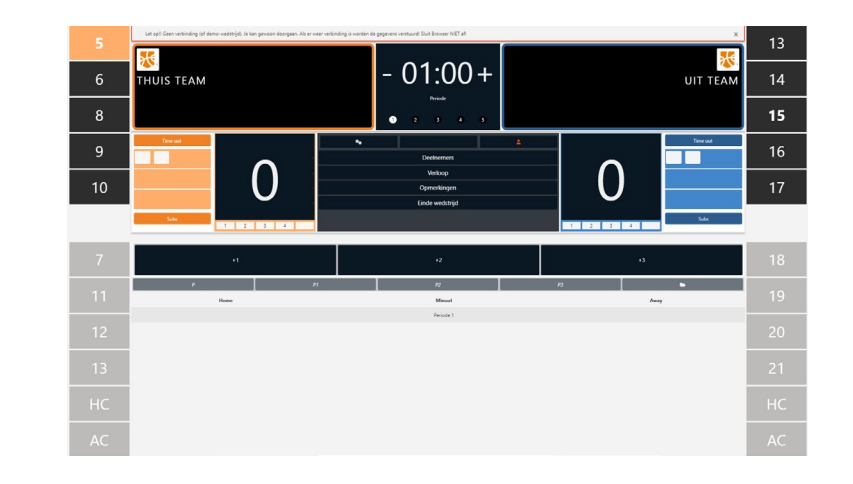

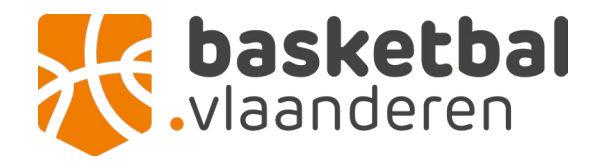

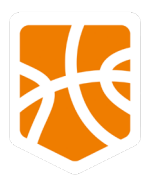

Enkele stappen:

- Speler die scoort
  - Klik op de speler en kies +2, +3 of +1 (bij fout op doelpoging met score)
- Speler maakt een fout
  - Ref duidt aan wie de fout maakt
  - Klik op de speler en markeer de persoonlijke fout
  - Andere fouten: U, D, T, F of fout met kleine c zijn te vinden in het mapje
- GD speler moet de zaal verlaten

GD

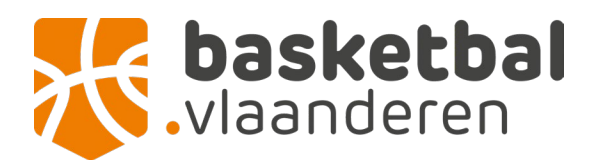

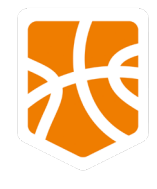

- Fout bij de HC (Head Coach)
  - C1: Een technische fout die ten laste komt van de coach
  - B: Voor elke andere reden (spelers op de bank, assistent-coach, vervanger of ploegbegeleider.

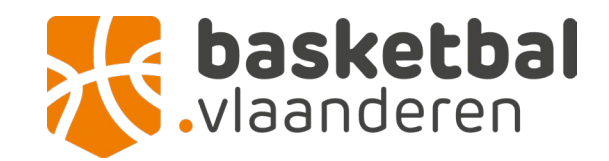

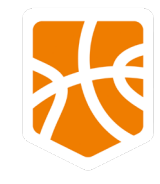

Signaal van de official:

- Aanduiding fout
- Aanduiding stop de klok
- Aanduiding start de klok

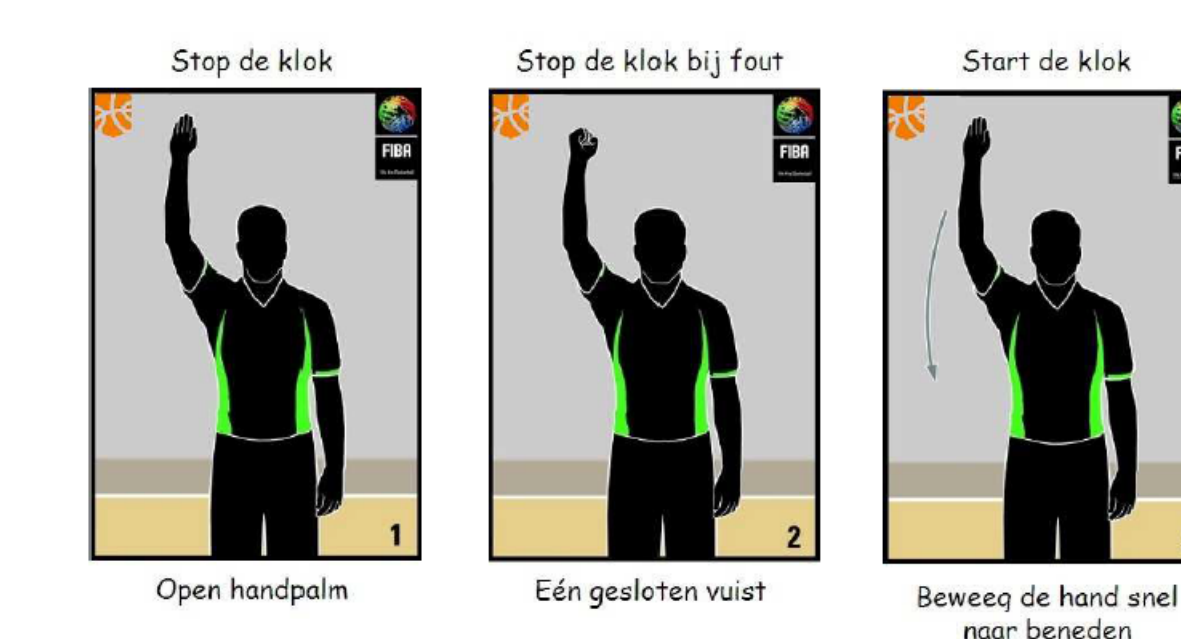

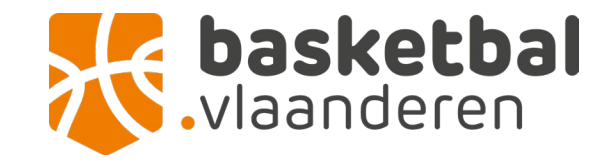

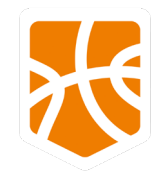

- Vervangingen doorvoeren
  - Klik op de speler die op de bank zit
  - Klik vervolgens op de speler die het veld verlaat
  - Subs-knop voor dezelfde spelers na een Time out
  - Vraag aan de spelers om één voor één op te komen, durf communiceren
- Tijd en periodes
  - Opgelet klik handmatig en tijdig op het + teken naast de tijd (na elke minuut)
  - Na periode 2: wissel van speelhelft en balbezit aangeven

Tijd op het scorebord versus tijd wedstrijdblad

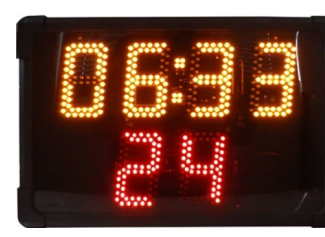

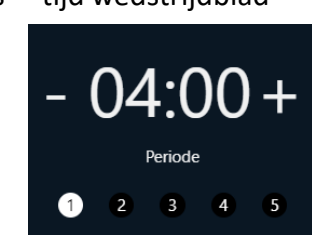

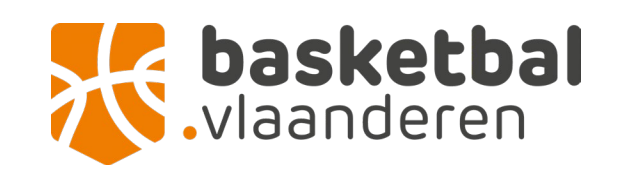

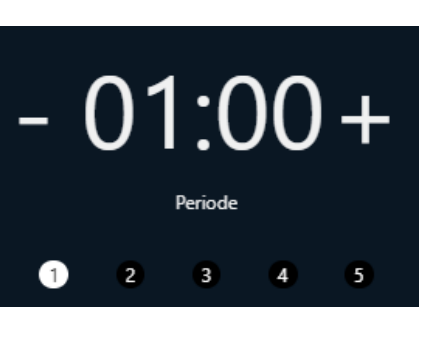

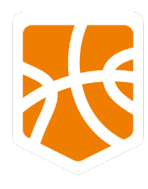

- Corrigeren van fouten
  - Gebruik het mapje "Verloop" om acties te corrigeren
  - Fout gemaakt? Geen probleem, Klik op de actie verwijder en vervangen door de juiste
  - Signaleer tijdig naar de referee als het spel stil ligt of bal dood

Opgelet: Correcties kunnen tot aan de 38 min. In de laatste 2" 4Q tot het spel aan de eerste keer dat het spel stil ligt om de correctie te herstellen. Bij verlening tot de eerste spelstilstand.

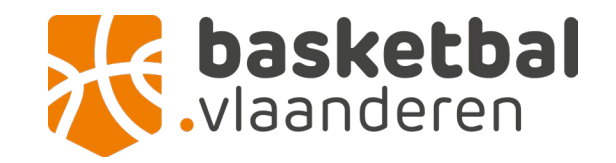

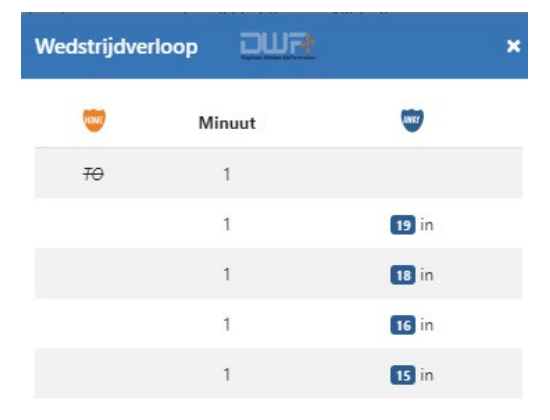

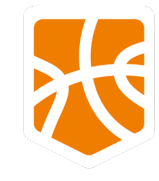

#### Einde wedstrijd

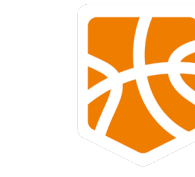

## Einde wedstrijd

- Vraag of iedereen akkoord is
- Indien opmerkingen kunnen die in het vak opmerkingen genoteerd worden
- Official sluit af met Pincode

|                          | Eightei Neitei (el Ferender |
|--------------------------|-----------------------------|
| Uitslag: 0 - 0           |                             |
| Opmerking                |                             |
| Opmerkingen              |                             |
|                          |                             |
|                          |                             |
|                          |                             |
| Akkoord                  |                             |
| Thuis Team               |                             |
| □ Uit Ieam<br>□ Official |                             |
|                          |                             |
| Pincode                  |                             |
| Pincode                  |                             |
|                          |                             |
|                          |                             |

do wodstriid

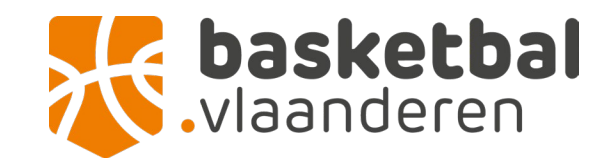

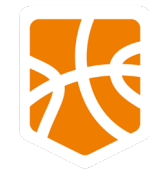

#### Tips

.....

.....

#### Tips

- Communiceer luid met de collega's aan tafel
- Geef fouten of onduidelijkheden aan de official door bij stil spel
- Durf te vragen bij onduidelijkheden
- Oefenen digitaal wedstrijdblad in testomgeving (geen licentie nodig) <u>https://www.basketbal.vlaanderen/kennishub/tafelofficial/dwf</u>

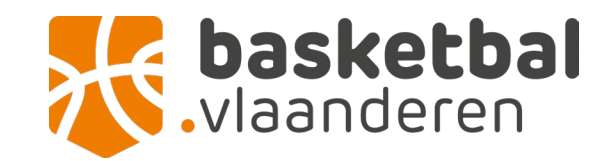

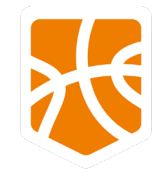

# Vragen? Shoot!

Wouter Van Hoorne Nouter vanhoorne@basketbal.vlaanderen Kelly Ott

Kelly.ott@basketbal.vlaanderen

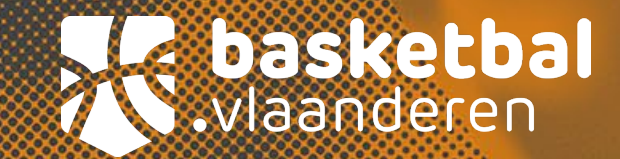